## **RaspberryPi - Automatischen Neustart einrichten**

Der automatische Neustart wird als cronjob eingerichtet.

sudo crontab -e

```
Sollte dieser Bildschirm angezeigt werden, Nr. 2 auswählen und Enter drücken.
```

```
pi@raspberrypi:~$ sudo crontab -e
no crontab for root - using an empty one
Select an editor. To change later, run 'select-editor'.
1. /bind/ed
2. /bind/nano <---- easiest
3. /usr/bin/vim.tiny</pre>
```

Choose 1-3 [2]:

Im Editor folgende Zeile einfügen (hier im Bsp. ist der Reboot um 3 Uhr Nachts):

(Hinweis: Sollte bei euch der text im Editor angezeigt werden der mit # begint, einfach ignorieren und die Zeilen unterhalb einfügen)

| (i) | Cronjob Syntax                                                                      |
|-----|-------------------------------------------------------------------------------------|
|     | Stern 1 *   Minuten von 0-60                                                        |
|     | Stern 2 *   Stunden von 0-24                                                        |
|     | Stern 3 *   Tagen von 1-31 eines Monats                                             |
|     | Stern 4 *   Alle Tage bestimmter Monate von 1-12                                    |
|     | Stern 5 *   Wochentage von 0-7 (0 & 7 stehen beide für Sonntag)                     |
|     | Mehr informationen zum Cronjob finden sie unter: https://de.wikipedia.org/wiki/Cron |

Die Einstellungen dazu sind unter sudo raspi-config im Unterpunkt 4 Localisation Options zu finden.

## Verwandte Artikel

- RaspberryPi Tutorial f
  ür einen DIVERA 24/7 Wachenmonitor
- Raspberry Pi
- RaspberryPi Kioskmodus im Autostart einrichten
- Monitor automatisch Neuladen
- Raspberry Pi Installation